## ClubRunner

<u>Help Articles > Club Help > Club - Administration Guide > Events & Calendar > How do I edit a Speaker?</u>

## How do I edit a Speaker?

Omar S. - 2021-03-22 - Events & Calendar

To edit an existing speaker, follow these steps:

1. Login to ClubRunner and go to the Member Area

2. This takes you to the Administration page. Click on Speakers - under the Events & Volunteering section.

| 🛗 Events & Volunteering                                               |                         |                     |              |  |  |  |
|-----------------------------------------------------------------------|-------------------------|---------------------|--------------|--|--|--|
| Publicize and organize your events, speakers and volunteer schedules. |                         |                     |              |  |  |  |
| Event Planner ->                                                      | Create Sign Up → ⑦ Help |                     |              |  |  |  |
| Event Planner                                                         |                         | Speak               | are          |  |  |  |
| Event Types                                                           | L                       | Volun               | teers        |  |  |  |
| Calendar Items (Recurring)                                            |                         | Member Hours Report |              |  |  |  |
| MyEventRunner 🗹                                                       | Help                    | Club I              | Hours Report |  |  |  |

3. Click on the pencil and paper icon near the right of the screen on the same line as the speaker you would like to edit.

| Speakers                |              |                                         |            |
|-------------------------|--------------|-----------------------------------------|------------|
|                         |              | Add New Speaker                         | Show All   |
| Speaker                 | Date         | Торіс                                   | Actions    |
| Michael C.              | Jan 31, 2021 | Website Content                         | <b>N N</b> |
| Michael C.              | Jul 30, 2020 | How to use Website Content              | <b>S</b>   |
| ClubRunner Support Team | Oct 31, 2019 | How to use ClubRunner                   | <b>S</b>   |
| Bill Gates              | Jul 31, 2019 | Microsoft                               | <b>S</b>   |
| Jeff L.                 | Apr 26, 2019 | Making the most out of ClubRunner       | <b>S</b>   |
| Zach W                  | Oct 30, 2018 | Internet Security, Why you should care! | S 🖸        |
| irst Previous Next Last |              |                                         |            |

4. Edit the speaker's details. Once done click Save.

## **Related Content**

- How do I delete a Speaker?
  How do I add a Speaker?